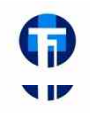

河南万中企业管理咨询有限公司 **河南省专业技术人员继续教育信息服务平台专业技术人员操作指南** 高级会计师、经济师论文、专利、著作、评审指导 0371-65957701 www.hnckpx.cn

# 河南省专业技术人员继续教育信息服务平台

## 专业技术人员操作指南

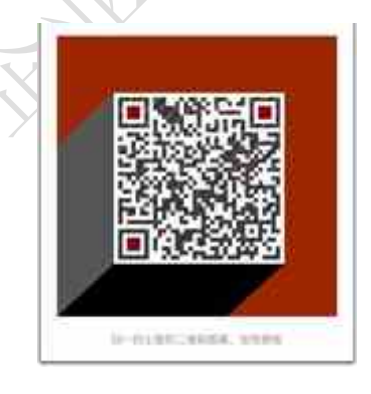

د

| 目录 |
|----|
|----|

| 1.注册       | 3  |
|------------|----|
| 1.1 注册信息撤回 | 4  |
| 2.登录       | 5  |
| 3.常见登录错误信息 |    |
| 功能列表       |    |
| 4.用户资料管理   | 7  |
| 4.1 修改密码   | 9  |
| 5.学时(分)申报  | 9  |
| 6.申报进度查询   | 11 |
| 7.年度完成情况   | 11 |
| 8.忘记登录密码   | 12 |
|            |    |
| - Chro     |    |

1.注册

打开河南省专业技术人员继续教育信息服务平台首页(http://www.hnzjgl.gov.cn/),

继续教育服务窗口 🥠 8 注册 学时申报 **正**影 证书打印 ₽ 综合查询 用人单位 山 注册 → 登录 三 学时初审 一 证书打印 家 综合查询 记 <sup>培训计划</sup> 报备 - 권 🗟 Q 继续教育基地 田:注册 学时申报 ₩ 综合查询 🍌 主管部门 学时审核 **正**影 证书打印 家 综合查询 学时审核 一 证书打印 🔽 人社部门 **1** 证书查询

点击专业技术人员"注册"按钮,如下图所示:

进入个人用户注册页面,根据系统提示在账号信息模块中录入身份证号,设定密

码、录入其它相关信息等。身份证号录入后不可修改,作为系统的登录账户使用。其中, 身份证号码、密码、手机号码、电子邮箱是必填项。详细页面如下图所示:

|        | 如果已是本系统用户,请 | 构选复选框。  |                          |
|--------|-------------|---------|--------------------------|
| 证件类型*: | 身份证         | <b></b> |                          |
| 证件号*:  |             |         |                          |
| 密码*:   |             |         | 0 请输入8~20位密码,请勿输入纯数字或纯字母 |
| 确认密码*: |             |         | ● 輸入措法                   |
| 手机号*:  |             |         |                          |
| 电子邮箱*: |             |         |                          |
| 匮逆电话:  |             |         |                          |

账号信息录入完成后,即可以录入其它个人信息了,包括:用人单位所属区域、所在单位、所属工作部门、姓名、性别、出生日期、民族、籍贯、毕业院校、所学专业等信息。姓名、身份证号一旦注册成功,不允许修改。\*为必填项。

个人信息中,所属用人单位、所属工作部门、所学专业通过在弹出窗口中选择进行录入的。先选择用人单位所属区域,所在单位弹窗就会显示对应的单位,点击"选定"即可成功录入该项信息。详细页面如下图所示:

|       |               | 所在单位 |        | X  |
|-------|---------------|------|--------|----|
| 单位名称: | 清輸入单位名称       | 精度   | 、<br>、 |    |
| 序号    | 名称            | 单位类型 | 机构代码   | 操作 |
| 1     | 华瑞园林工程有限公司    | 用人单位 |        | 选定 |
| 2     | 梁园区白云社区卫生服务中心 | 用人单位 |        | 选定 |
| 3     | 新野县溧河铺镇卫生院    | 用人单位 |        | 选定 |
| 4     | 汝阳县小店镇第一初级中学  | 用人单位 |        | 选定 |
| 5     | 确山县刘店镇彭庄小学    | 用人单位 |        | 选定 |

页面的信息录入完成后,点击"注册"就可以在系统中注册了。如果提示"注册信息已 经提交审核,请耐心等待"表示账户已经注册成功需等待所属单位管理的审核,审核成功后, 就可以登录进入系统。如下图所示:

| 注册信息已经提交审核,请耐心等待. |  |
|-------------------|--|

#### 1.1 注册信息撤回

若注册单位选择错误可在登录页面下方点击"注册审核进度查询",点击"撤回申请"即可 撤回注册信息。如下图所示:

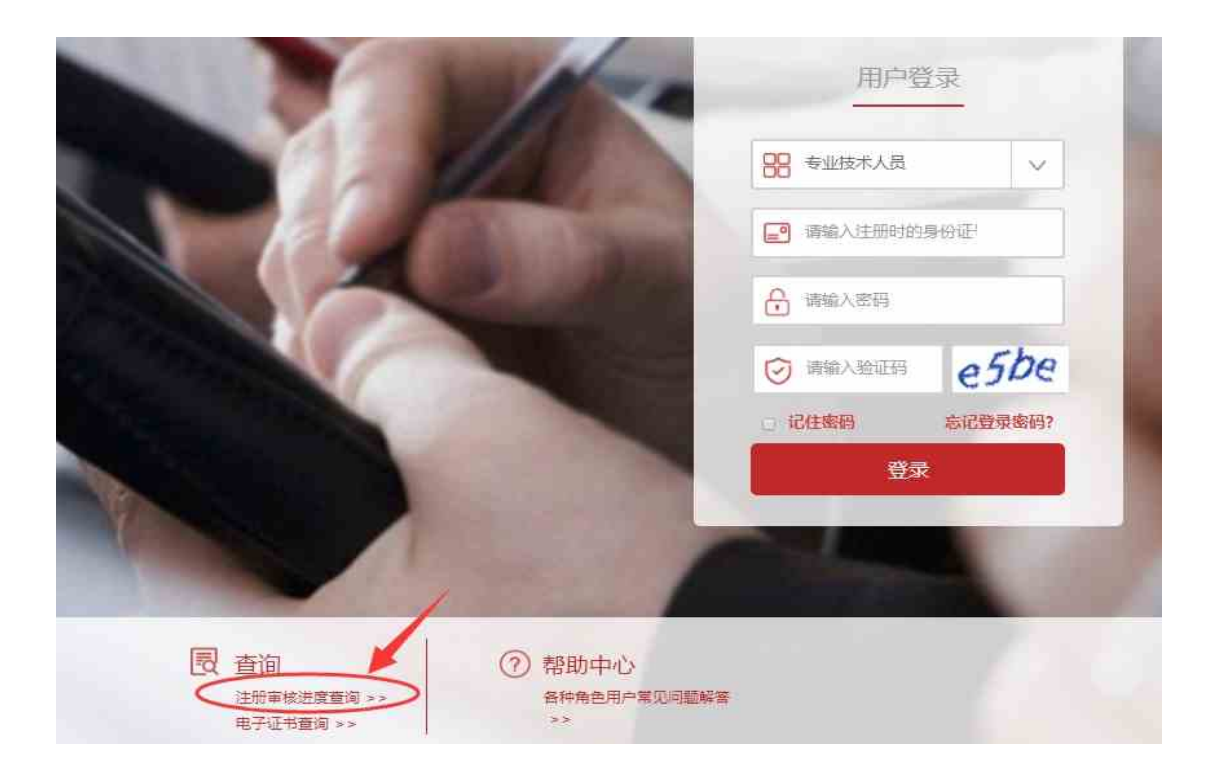

#### 2.登录

注册成功且所属用人单位审核通过后,就可登录系统。在继续教育服务窗口,用户类型 中选择专业技术人员"登录",依次录入注册的账户、密码,在验证码录入框中录入右侧图 片中的验证码,点登录即可。如下图所示:

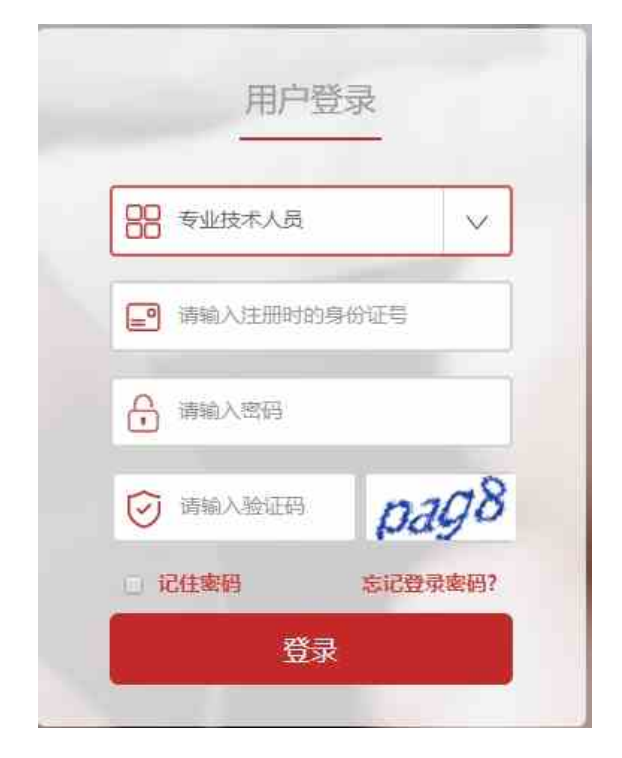

#### 第5页共11页

#### 3.常见登录错误信息

- ◇ 账户号或密码错误, 解决方案: 请重新录入账户、密码登录即可。
- ◇ 验证码错误,解决方案:请重新录入正确的验证码,如果验证码看不清,可以点击刷新 验证码。
- ◇ 此帐号还未被审核,解决方案 请耐心等待上级部门管理员 (上级单位、上级主管部门、 同级人社部门管理员)的审核,或者主动联系上级部门管理员催其审核。
- ◇ 帐号未分配角色,请联系系统管理员,解决方案:该提示代表输入的身份证号系统中已存在,请按注册账号时所选角色类型进行登录,请勿选错登录类型。(如:注册的用人单位角色,则需选择用人单位登录)
- ◇ 可通过登录页面下方的"注册审核进度查询"查看审核单位的信息,若上级单位信息选择错误,可撤回注册信息。

#### 功能列表

用户个人后台主页,主要包括用户资料管理、学时学分申报、申报进度查询等模块。在 用户资料管理中,可以进行个人基本信息的维护、修改密码的操作。功能列表详细如下图所示:

## 河南省专业技术人员继续教育公共服务平台

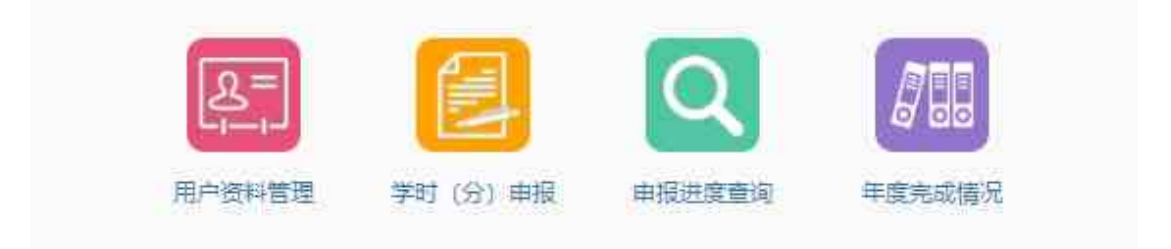

#### 4.用户资料管理

在用户资料管理中,可以对注册时录入的个人基本信息进行修改,修改后,点击"保存" 即修改成功。

如需修改姓名、身份证号这类隐私信息,请点击"证件信息修改",依次上传身份证正、 反面照片,人脸识别验证通过后拍照上传即可修改。

(此操作需电脑开启摄像头;姓名、身份证号中必须有一项与修改前一致,否则无法通过此 方式修改;30天内只允许修改一次)

变更单位请点击"单位调转",填写\*号项,提交转出申请,待新单位接收即可调转单 位成功。若转入单位填写错误,可点击撤回后,重新调转。

(若存在其他正在审核中的流程,则无法直接进行单位调转,需将待审核流程处理完毕后才 可变更单位)

|            |               | 7日日<br>00<br>完成情况 |         |          |      |
|------------|---------------|-------------------|---------|----------|------|
| 用户资料管理     | > 维护个人基本信息    |                   |         |          |      |
| 基本信息修改     | 专业技术职务学历及学位情况 | 記 职(执)业资          | 格学术技术称号 |          |      |
|            |               | 姓名:               |         | 单位调转 证件信 | 這個修改 |
|            |               | 性别*: ○男           | ◉ 女     | 1        |      |
|            | 证             | 件类型:身份证           |         |          |      |
|            |               | 证件号:              |         |          |      |
| 用户资料管理 > 1 | 单位调转          |                   |         |          | 1    |
|            |               |                   |         |          | 单位调转 |
| 序号         | 原调出单位         |                   | 调入单位    | 处理结果     | 操作   |
| 1          |               |                   |         | 通过       | 详情   |

修改"专业技术职务"项,点击保存后,会提示"信息已经提交审核",需经由所属

#### 第7页共11页

用人单位管理员审批通过修改信息后,个人信息才会有效。个人可在此查看修改信息的变更

### 记录。如下图所示:

| 用户资料管理 > 维护个人基本信息       |                 |
|-------------------------|-----------------|
| 基本信息修改 专业技术职务 学历及学位情况 职 | (执) 业资格 学术技术称号  |
| 单位地区:                   | 省直·河南省省直 支更已录   |
| 单位名称:                   | 河南高辉 (用人单位测试账号) |
| 工作部门:                   |                 |
| 电子证书号*:                 | 4119010013109   |
| 专业技术职务系列*;              | 党校教师 (首级)       |
| 从事专业*:                  | 政治              |
| 专业技术职务任职资格*:            | 教授              |
| 评审通过时间*:                | 2015-04-01      |
| 聘任日期:                   |                 |
| 证书附件:                   | 添加的化            |
|                         | 保存              |

修改学历、职业资格、学时技术称号等信息直接点击对应标签,填写\*号项,保存即可。

#### 4.1 修改密码

鼠标放在右上角姓名上点击"修改密码"。修改密码需要录入用户的原始密码,只有原始密码录入正确才允许将登录密码修改为设定的新密码(请输入 8~20 位新密码,请勿输入纯数字或纯字母)。如下图所示:

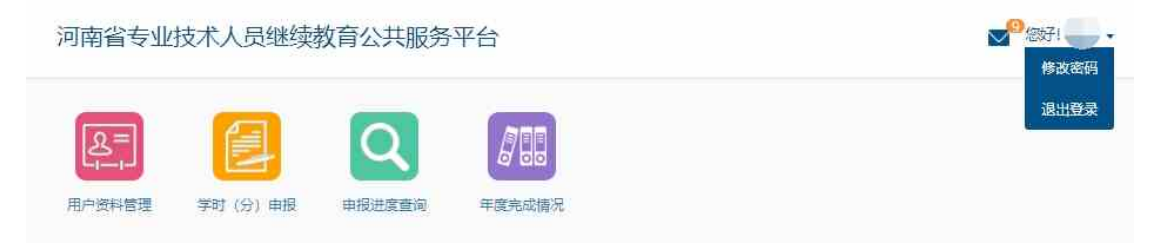

## 5.学时 (分) 申报

专业技术人员可以申报个人的专业课继续教育信息,在申报专业课学时信息时,需要先

选择"学习形式",系统会根据学习形式自动载入需要录入的信息项,详细如下图所示:

| 学时(分)申报 > 学时(分)申报 |                                                                                                    |                                                             |
|-------------------|----------------------------------------------------------------------------------------------------|-------------------------------------------------------------|
| 计入科目*:            | 专业课                                                                                                  | T                                                           |
| 学习形式*:            | 岗位培训                                                                                                 | ¥                                                           |
| 计入年度*:            |                                                                                                    |                                                             |
| 组织培训单位名称*:        |                                                                                                    |                                                             |
| 培训班名称*:           |                                                                                                    |                                                             |
| 学习内容:             |                                                                                                    |                                                             |
|                   |                                                                                                    |                                                             |
| 起止时间*:            | 至                                                                                                    |                                                             |
| 学习成绩*:            |                                                                                                    |                                                             |
| 申请学时*:            |                                                                                                    | S                                                           |
|                   | 根据《河南省专业技术人员组<br>证书管理办法》(豫人社[201<br>号)第七条第一款、第二款规<br>加各级继续教育基地举办的进<br>培训班学习,学时由基地审批<br>实际学习时间确定。参加国家 | 該執款育 ↑<br>7]121<br>定:参<br>续款背<br>部门按<br>評評委举 ▼              |
| 详情                | 青童看河南省人社厅相关文件:                                                                                       |                                                             |
| 稻件*:              | 添加附件 附件说明                                                                                            |                                                             |
|                   | "提示文字: 请上传培训通知、<br>*请上传相关材料扫描件,文件<br>以内。                                                             | 吉业证书及单位证明材料。<br>图式必须为*.jpg *.jpeg *.gif *.bmp *.png的图片,文件大小 |
|                   | 保存著不起交                                                                                               | 交申报                                                         |

信息项的相关字段注释:

①、"计入年度"是指申报的继续教育学时审核通过后,学时汇总到申报年度的累计学时中。

②、"附件"是指能够证明此继续教育真实性的一些证件的扫描图片,可以是证书的扫描图、

论文第一页内容的扫描图,或各种证明的扫描图等。最多能上传5个图片附件。

③、"保存暂不提交"该项的申报内容可以在"申报进度查询"中查看。

#### 6.申报进度查询

用于查询已录入到系统中的专业课继续教育信息记录(包括学时申报、学分申报、继续 教育基地学时申报记录),可通过全部、待提交、待审核、审核通过、审核不通过进行筛选 查看,每条申报信息后的"详细"功能可以查看该继续教育信息的详细内容;单位未审核的 学时申报信息可"撤销",撤销后此申报信息将变更为待提交状态;对待提交信息可进行修 改和删除。如下图所示:

| 습<br>颜   | ද<br>用户窗         | 二二日 「二日」 「二日」 「二日」 「二日」 「二日」 「二日」 「二日」 「 |       |         | <b>月日日</b><br>日底完成情况 |       |      |        |
|----------|------------------|------------------------------------------|-------|---------|----------------------|-------|------|--------|
|          |                  |                                          | 学     | 日申报进度   |                      |       |      |        |
| 申报进      | 腹查询 > 学          | 时申报进度                                    | 施教    | 机构申报进度  |                      |       |      |        |
| 全部       | 待提交              | 待审核                                      | 审核通过  | 审核不通过   |                      |       |      |        |
| 计入年      | ■ <b>度</b> : 法法权 |                                          | 科目執   | 6型: 唐洪招 |                      | 清空    |      |        |
| #1.500.1 | are . adverter   |                                          | 10000 |         |                      |       |      |        |
| 序号       | 计入年度             | 科目类型                                     | 学习形式  | 申报学时    | 认定学时                 | 当前处理人 | 认定结果 | 操作     |
| Ť        | 2019             | 专业课                                      | 岗位培训  | 80      |                      | 河南    | 待审核  | 详细 撤销  |
| 2        | 2019             | 专业课                                      | 岗位培训  | 60      |                      | 河南    | 待审核  | 详细 撤销  |
| 3        | 2019             | 专业课                                      | 岗位培训  | 66      |                      |       | 待提交  | 详细修改删除 |
|          |                  |                                          |       |         |                      |       |      |        |

#### 7.年度完成情况

系统会显示出系统中记录的个人所有年份的学时完成情况。"详细"可查看继续教育历 程明细。年度认定已经通过可打印电子证书。如下图所示:

| 年度完  | 成情况    |                               |                  |           |      |         |
|------|--------|-------------------------------|------------------|-----------|------|---------|
| 年度:  | 如2015  | ×02016                        | 童適               | 验         |      |         |
| 提示:年 | 度认定结果不 | 「合格时,该年度学时证明无法打<br>完成公委课堂时(分) | 印<br>完成专业课堂时 (分) | 完成总学时 (分) | 认完结里 | 撮作      |
| 1    | 2019   | 45.5                          | 0                | 45.5      | 不通过  | 详细      |
| 2    | 2018   | 15                            | 0                | 15        | 不通过  | 详细      |
| 3    | 2017   | 0                             | 15               | 15        | 不通过  | 详细      |
| 4    | 2016   | 24                            | 66               | 90        | 通过   | 证书打印详细  |
| 5    | 2015   | 26                            | 60               | 86        | 通过   | 证书打印 详细 |
| 6    | 2014   | 26                            | 60               | 86        | 通过   | 证书打印 详细 |
| 7    | 2013   | 26                            | 60               | 86        | 通过   | 证书打印详细  |

## 8.忘记登录密码

如忘记密码,可通过以下方式重置:

1、点击登录页面 "忘记登录密码?" 通过注册时的邮箱和手机号重置新密码;

2、若忘记注册时的邮箱和手机号,请联系单位管理员重置密码。重置后初始密码为身份证 后6位(如身份证尾号为X,X需大写)。

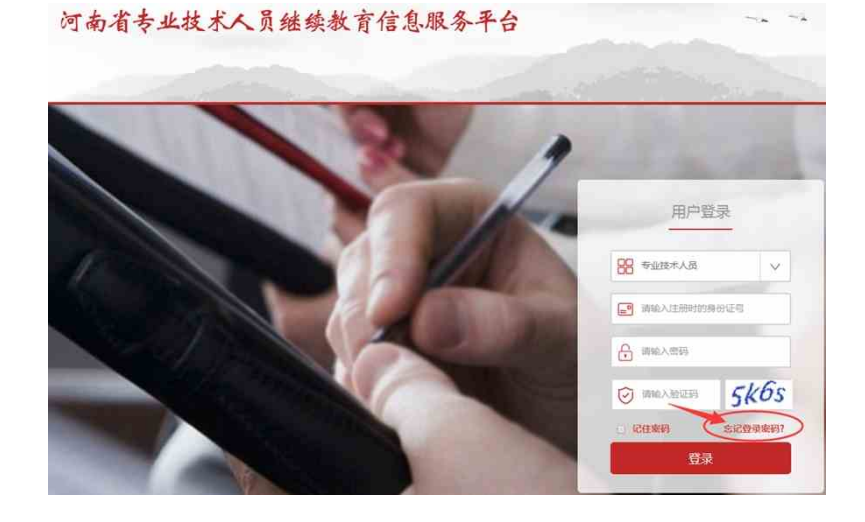

2024年高级会计师、高级经济师,高级审计师等职称,期刊、考试、评审指导。报名 咨询联系电话 0371-65957701 www.hnckpx.cn